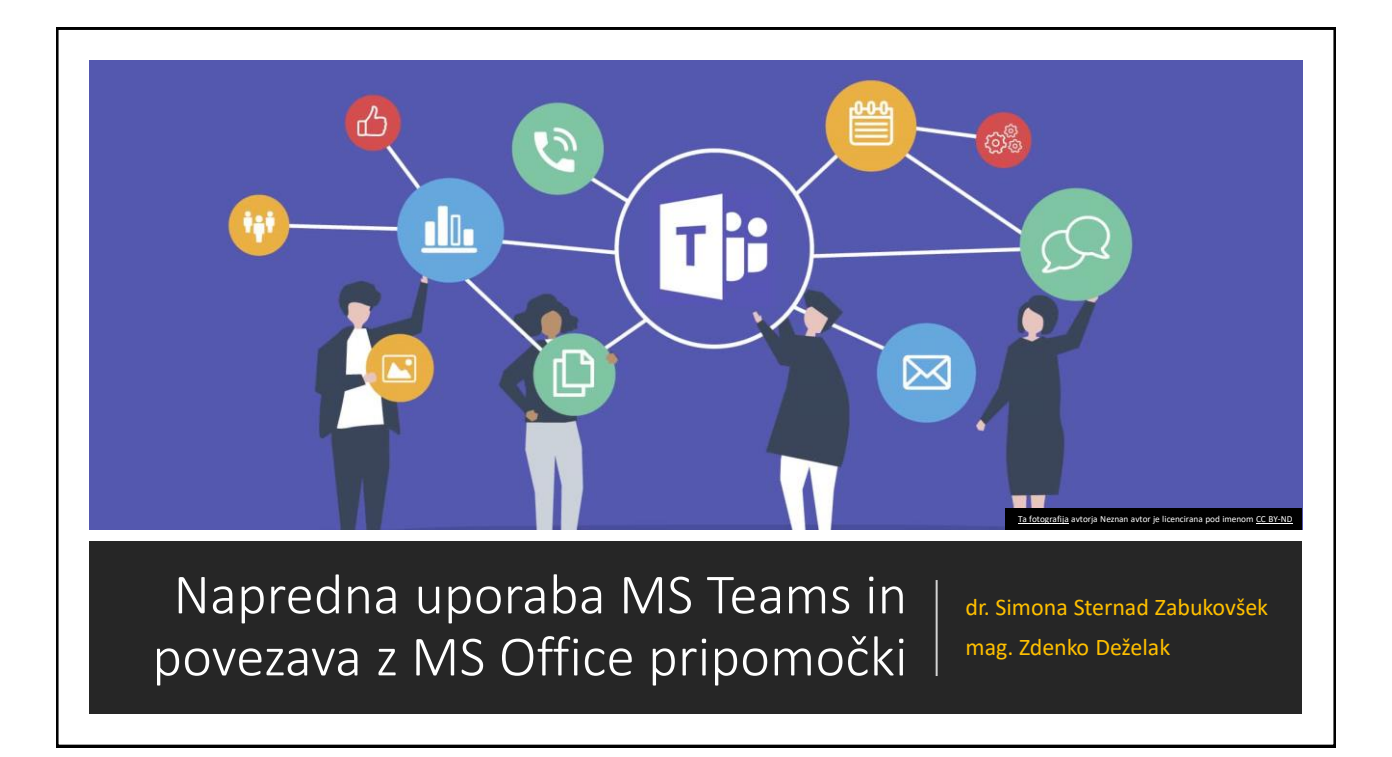

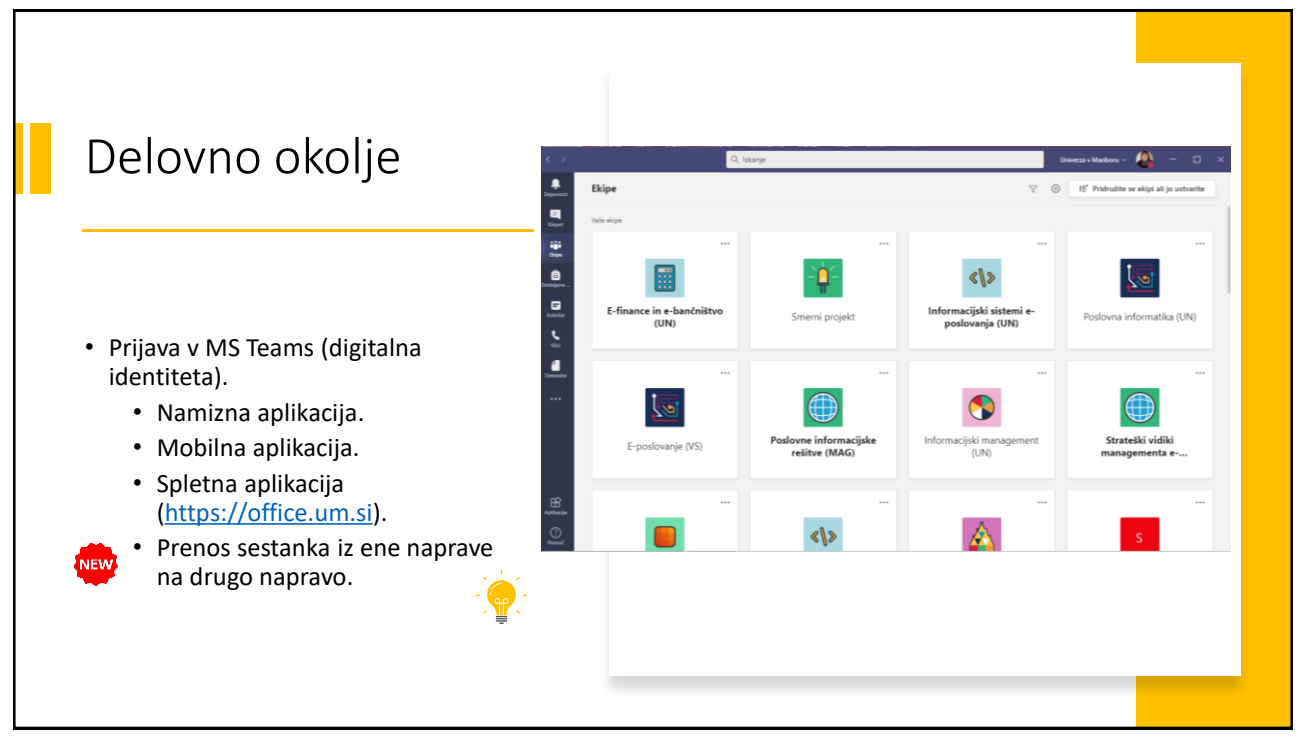

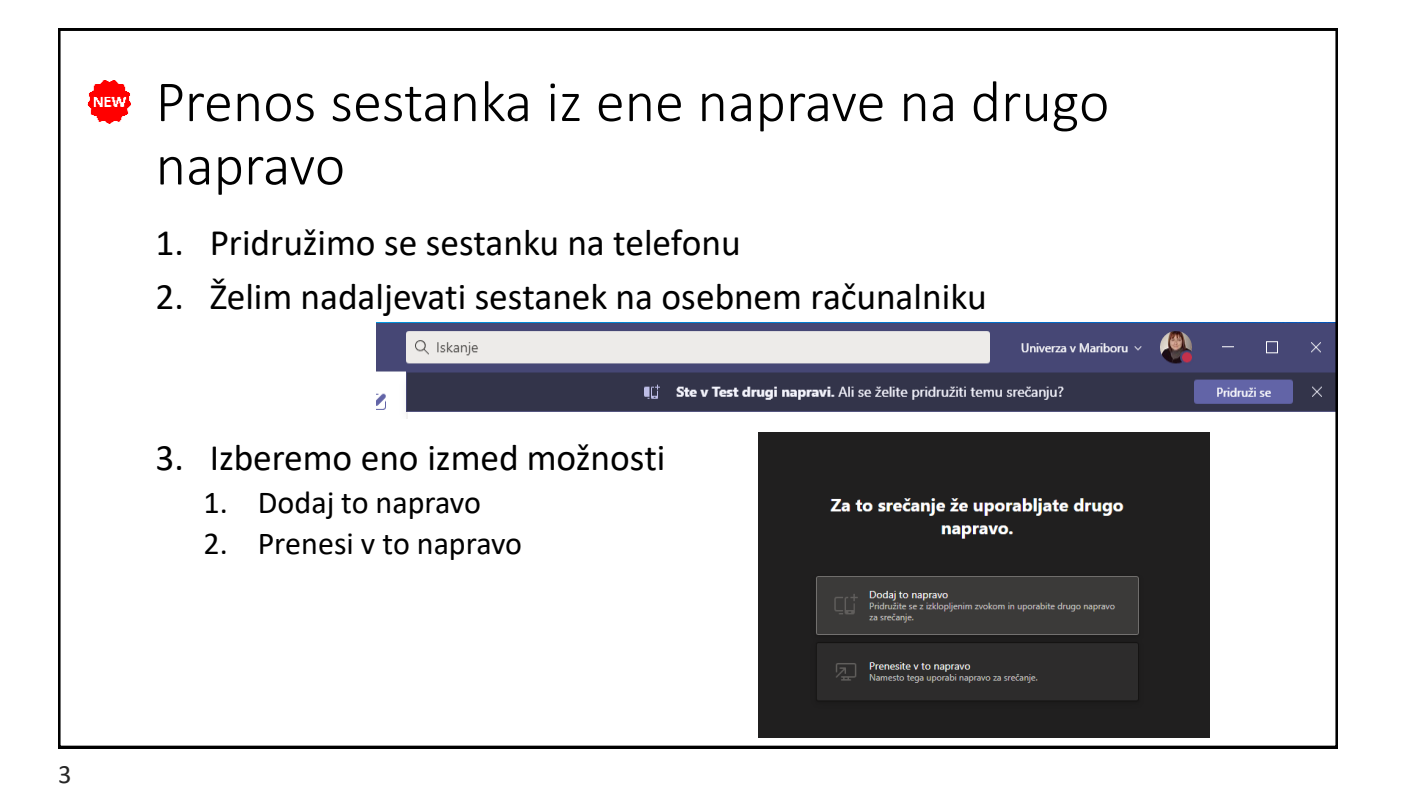

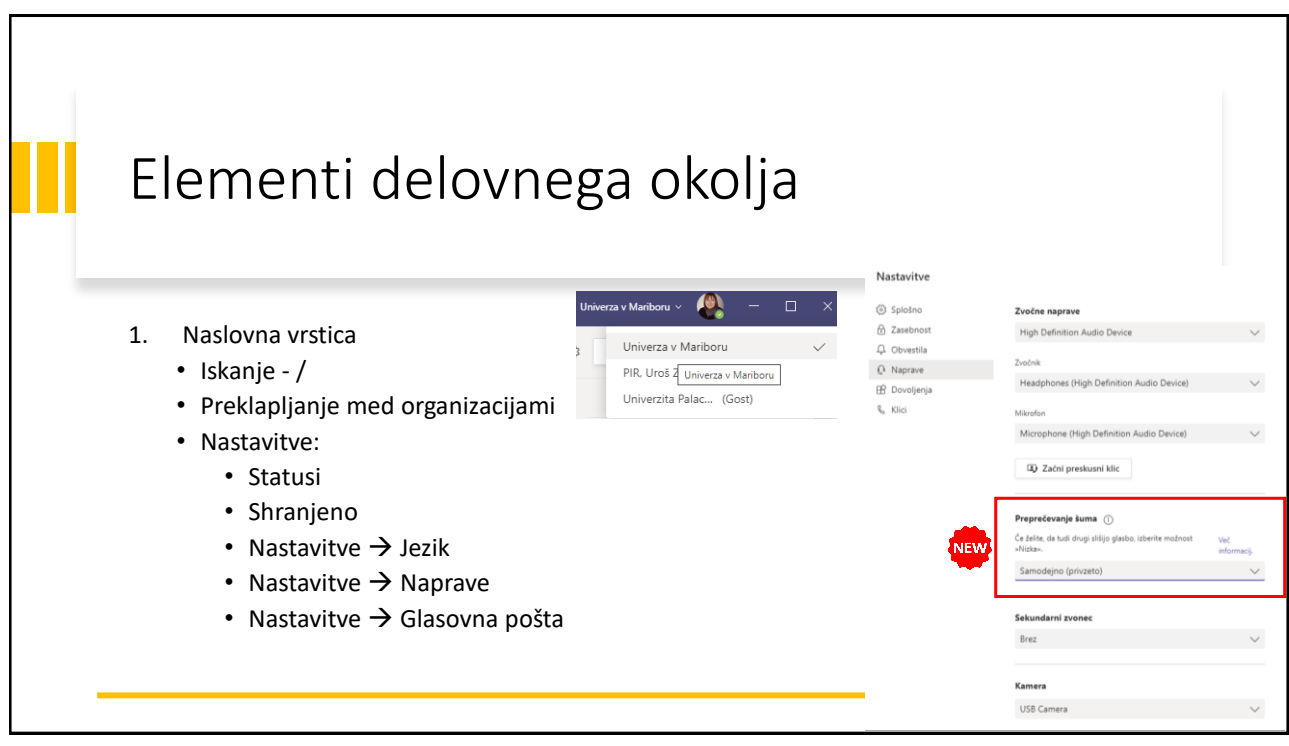

| Aplikacije<br>Image: Opened Control of Control of C | Ekipe<br>Ekipe<br>Dodeljene _<br>Koledar<br>Klici<br>Datoteke | Ožji tim<br>Irena: ok<br>Vi: Sara p<br>Poiščite aplika<br>Nedavno ~<br>Odobritve<br>Edu Class<br>Notebook<br>Edu Class<br>Notebook | orosim, ko ti Za<br>acijo<br>Who<br>Who<br>Wiki<br>DneNote | 15<br>denko pov<br>Polly<br>Stream<br>Pomoč<br>Več a | 5, 04<br>6, 01<br>Q<br>Edu Staff<br>Notebook<br>Izmene<br>Jira Cloud<br>plikacij > | Elementi delovnega okolja<br>2. Glavni meni<br>• Osnovni nabor<br>• Razširitve<br>• Pomoč |
|----------------------------------------------------------------------------------------------------|---------------------------------------------------------------|----------------------------------------------------------------------------------------------------|------------------------------------------------------------|------------------------------------------------------|------------------------------------------------------------------------------------|-------------------------------------------------------------------------------------------|
|                                                                                                    | Aplikacije<br>?<br>Pomoč                                      | Brina Go<br>Vi: Zdrave                                                                                                    | omboc<br>o, ok je. Ips                                     | 24                                                   | l. 01                                                                              |                                                                                           |

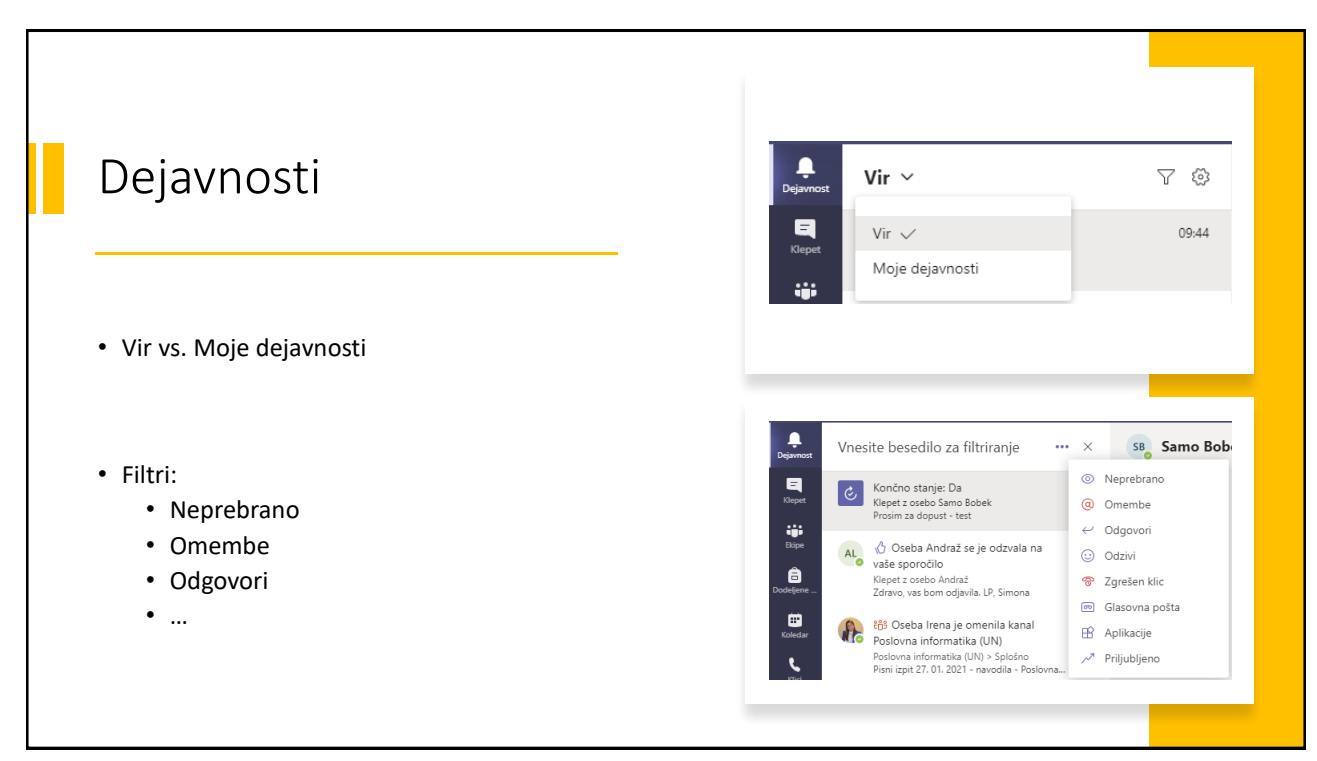

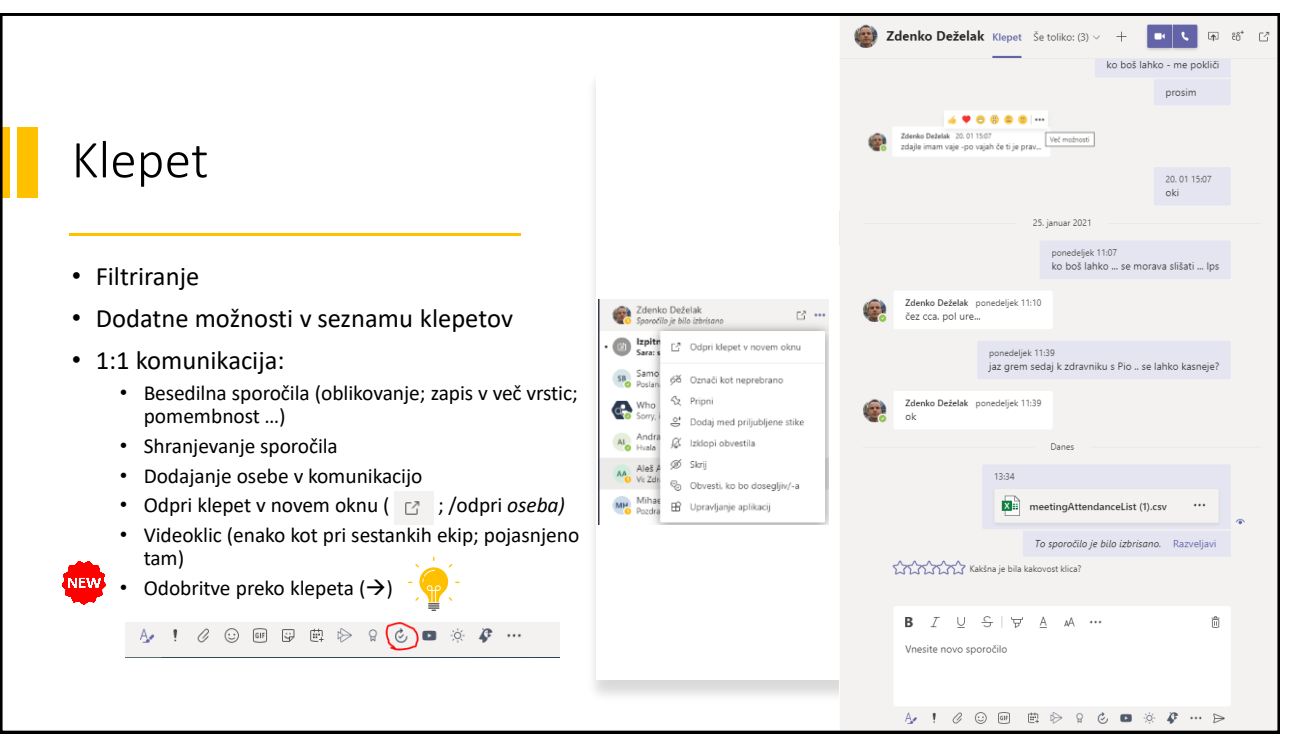

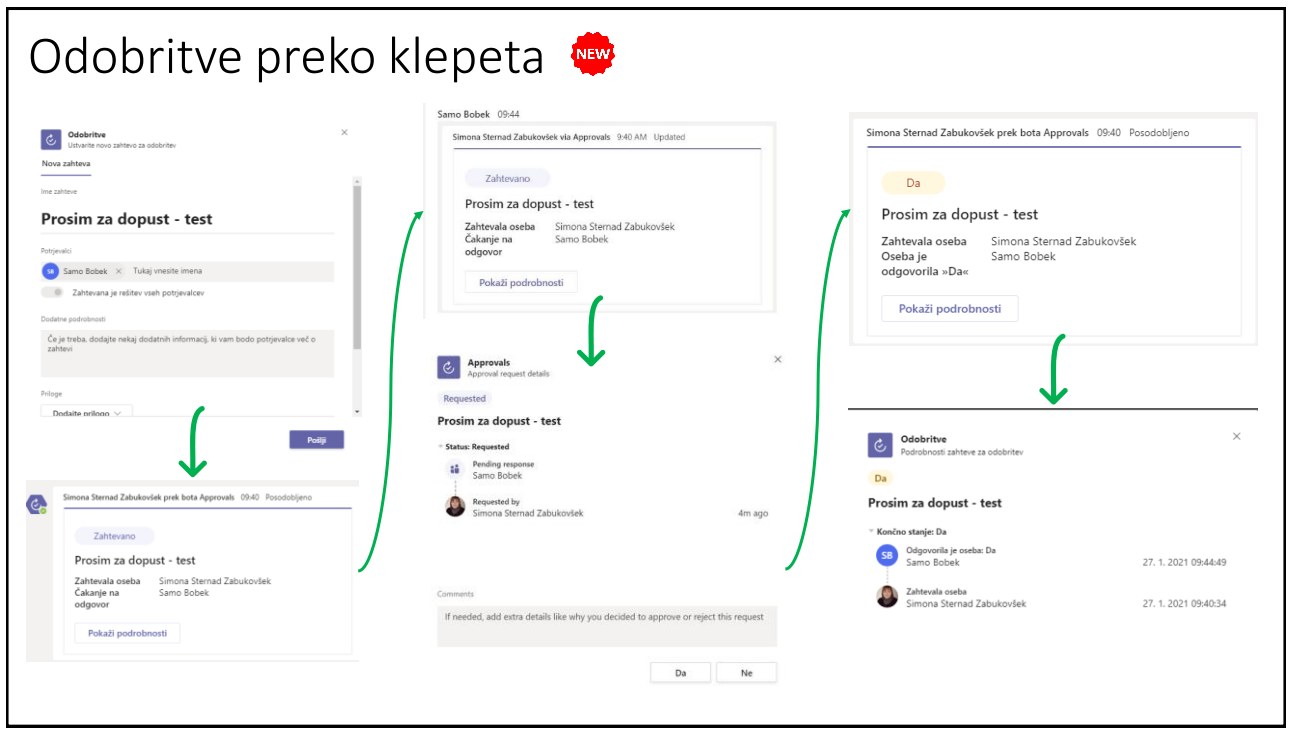

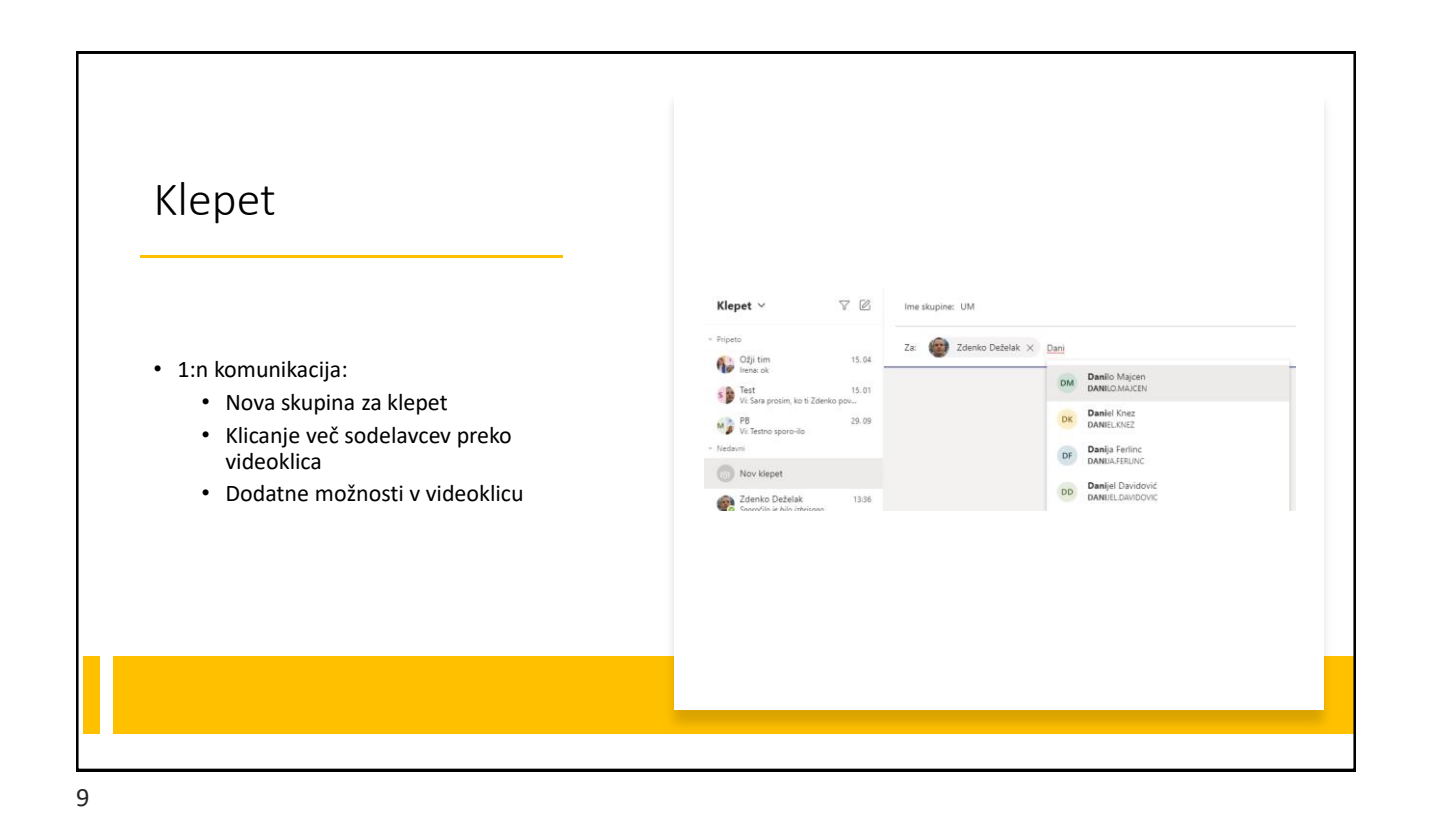

8

Image: Second Second Seco

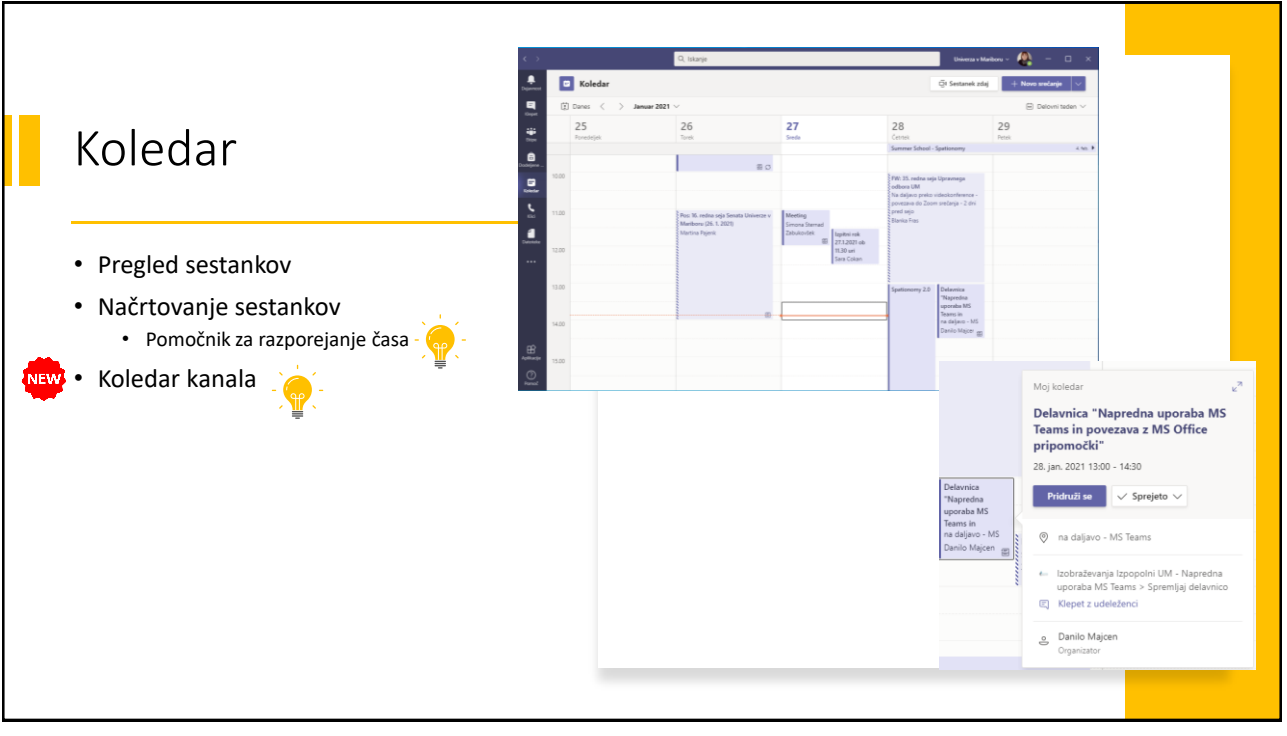

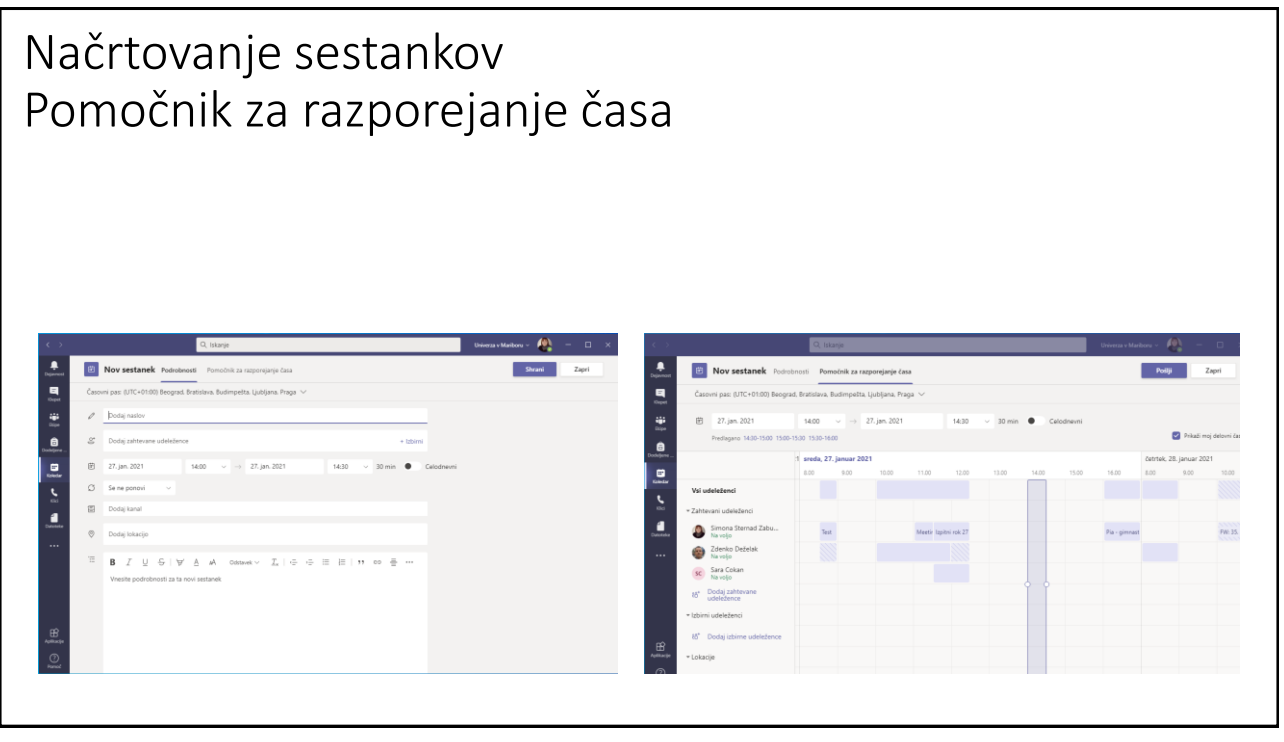

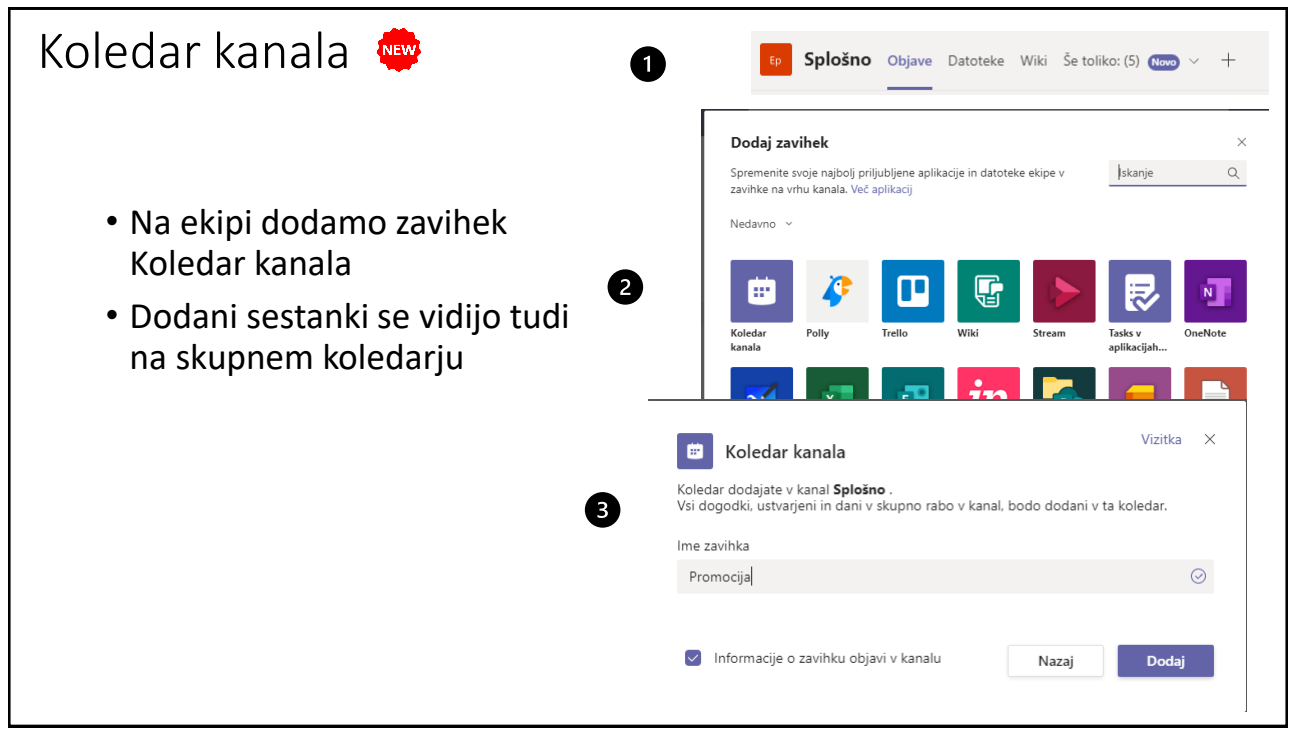

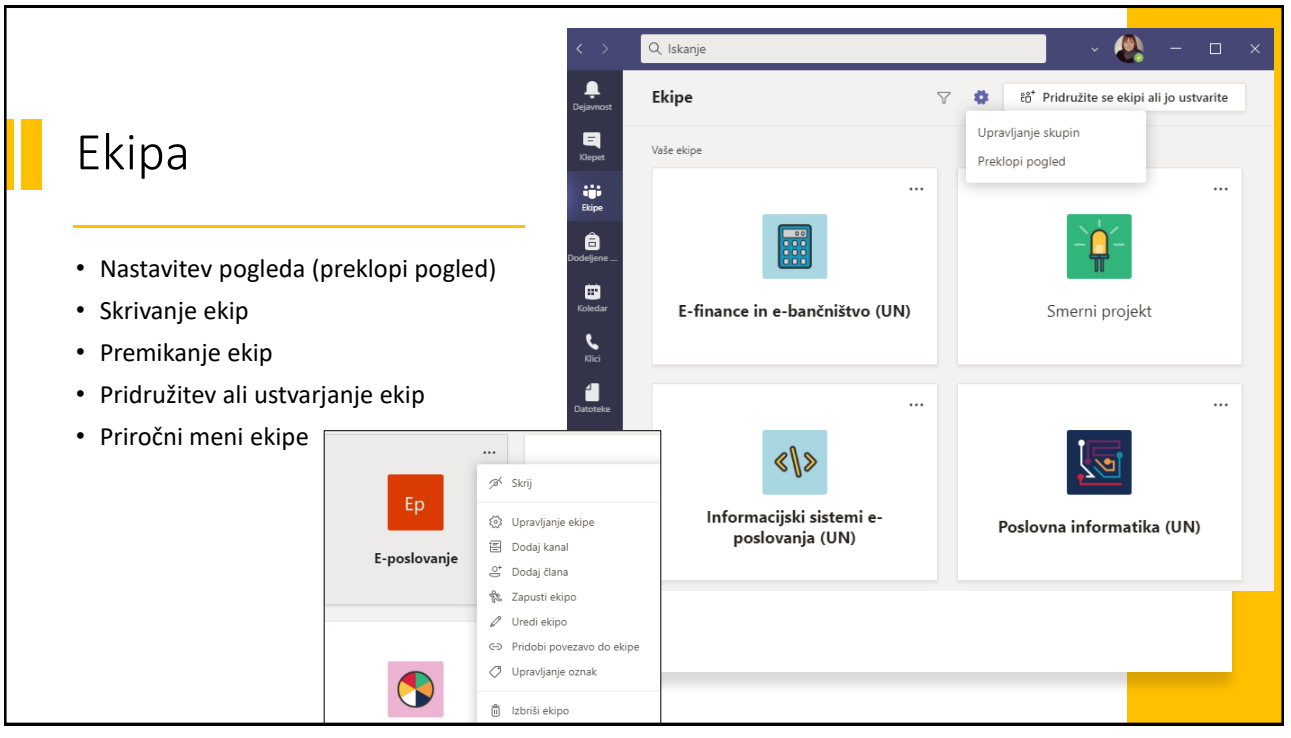

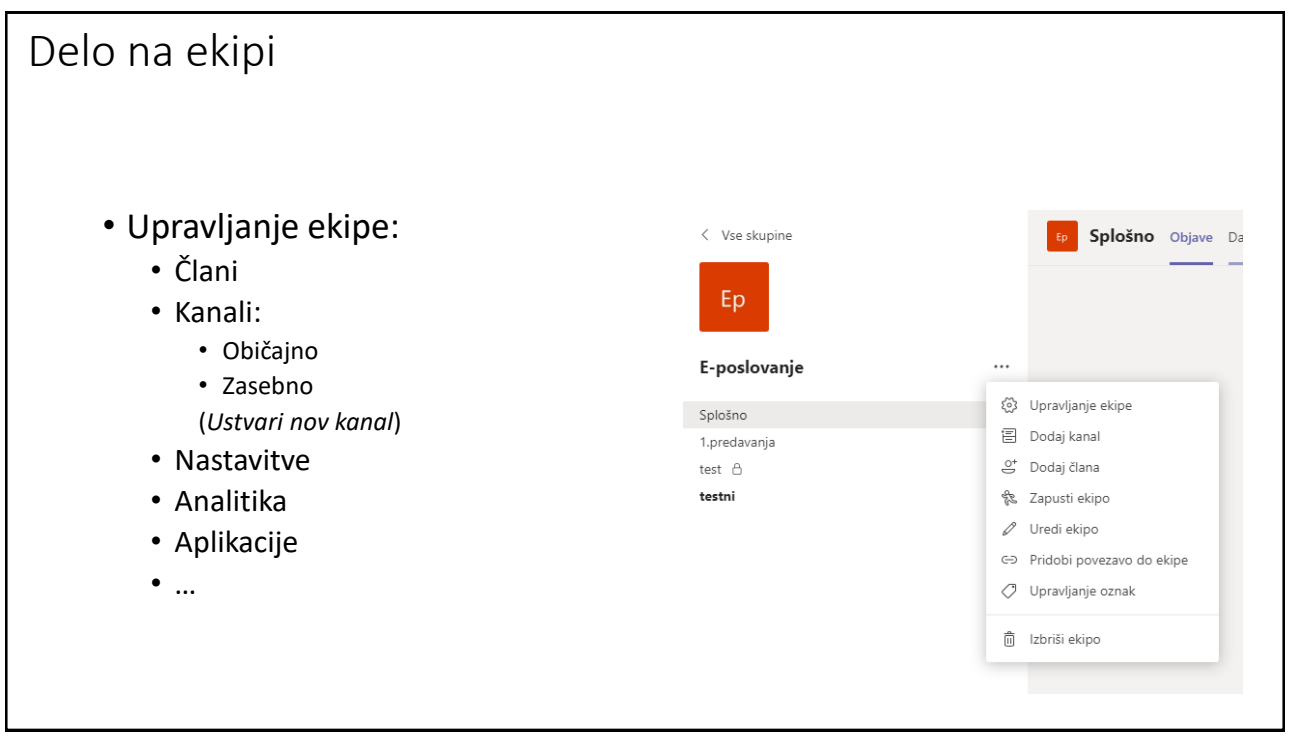

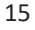

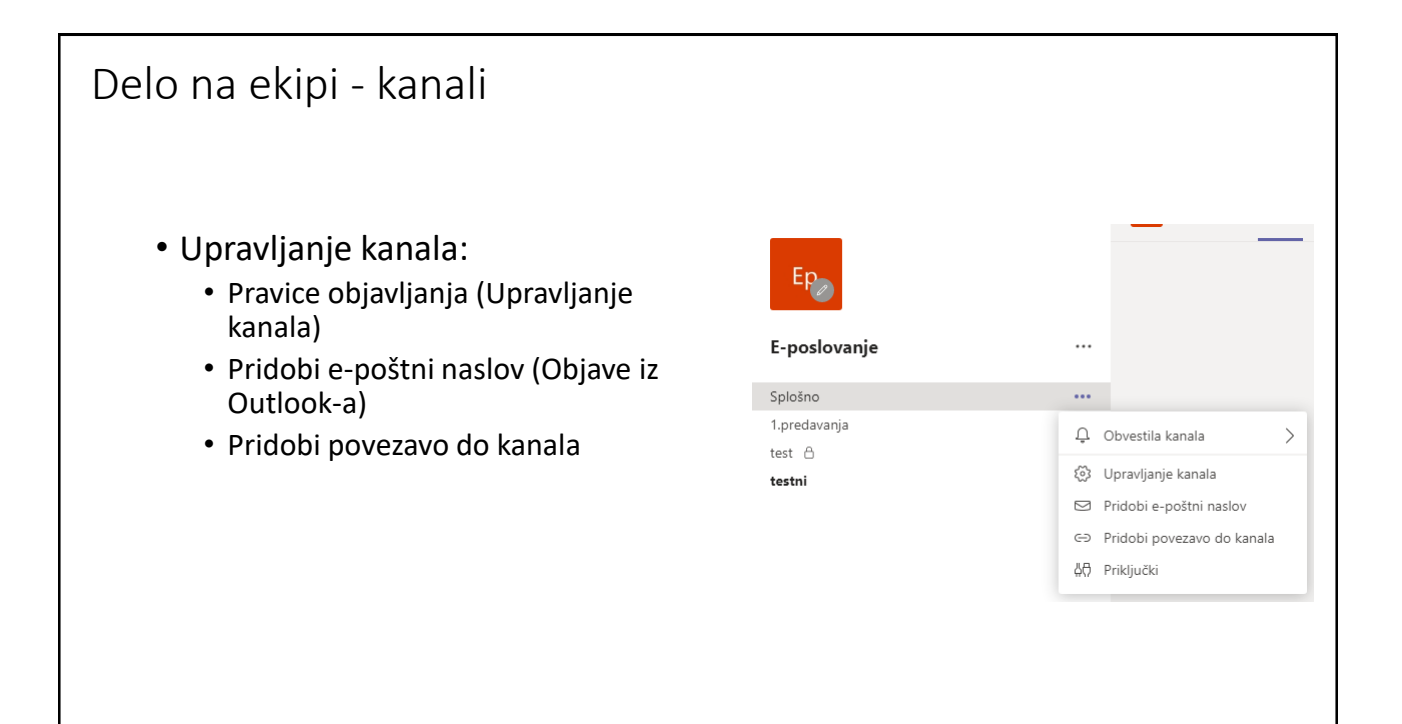

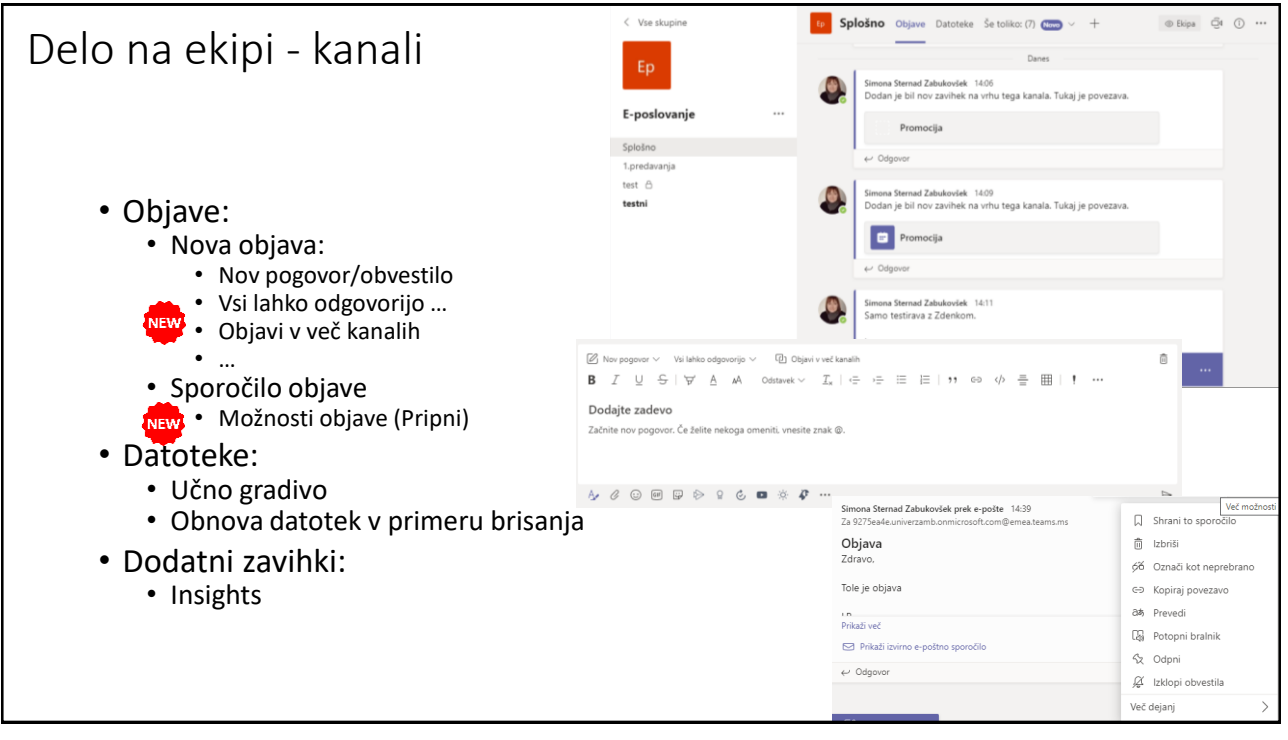

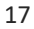

| Datoteke                                                                                                    |                                                                                                    |                                                                                                    |                                                                  |                                |
|----------------------------------------------------------------------------------------------------|----------------------------------------------------------------------------------------------------|----------------------------------------------------------------------------------------------------|------------------------------------------------------------------|--------------------------------|
| C Vie stupine<br>C Vie stupine<br>C Vie | Q, Ishanje<br>Vele starje je nastarjeno na vor motiter. Projemali<br>Splošno Objere Datoteke Zvezek za pro<br>+ Novo V Ť NaloS V Q Sinhronizacj<br>General<br>Ine V<br>Class Materialis | beste le obvestia za nujos sporočia in za prednostve stike. <u>Sozrazoba ostatubak</u> edavanja Dodeljene naloge. Ocene insights + « <sup>2</sup> O ⊕ 5 ja ⊕ Kojiraj povezavo <u>†</u> Prenesi ···· IP- Vál dokur povezava <u>†</u> Prenesi ···· IP- Vál dokur <u>†</u> Dodaj prostor za shrunjevanje v Spremejno v Spremeli v Zdenko Deželak | entenda C<br>cotilatu<br>cotilatu<br>cotilatu<br>Casebna skupina | jski sistemi e-poslovanja (UN) |
| unius<br>900<br>                                                                                                    | 2016,17<br>2017,18<br>2018,19<br>2019,20<br>Dodatno gradivo                                                                                                    | 28. september 2017 Zdenko Deželak<br>11. november 2018 Zdenko Deželak<br>28. oktober 2019 Zdenko Deželak<br>6. oktober 2020 Zdenko Deželak<br>27. september 2017 Zdenko Deželak                                                                                                    | C Iskanje<br>Domov<br>Pogovori<br>Dokumenti                      | i izbriši 5 Obnovi<br>Koš      |
| Here and Andrews                                                                                                    | Predavanja - študije primerov Predavanja - teoretične teme                                                                                                    | 28. oktober 2019 Zdenko Deželak<br>28. oktober 2019 Zdenko Deželak                                                                                                    | Beležka<br>Strani<br>Class Materials<br>Vsebine mesta            |                                |
|                                                                                                    |                                                                                                    |                                                                                                    | Koš<br>Uredi                                                     | Sharepoint1.zip                |

| Insights                                                                             |                                                                             |                                          |        |                        |                                                 |           |          |          |         |           |                       |         |             |              |                                  |    |  |
|--------------------------------------------------------------------------------------|-----------------------------------------------------------------------------|------------------------------------------|--------|------------------------|-------------------------------------------------|-----------|----------|----------|---------|-----------|-----------------------|---------|-------------|--------------|----------------------------------|----|--|
| Splošno Objave Datoteke Insights ~ Še toliko: (3) ~ - Digitalna interakcija ta teden | - C C c 2 <sup>3</sup> O ··· Ø Settook ∨                                    |                                          |        |                        |                                                 |           |          |          |         |           |                       |         |             |              |                                  |    |  |
| 34 St. neaktivnih učencev                                                            | nova komunikacija<br>V 6 mani kot prežini teden                             | K Nazaj na pregled                       |        |                        |                                                 |           |          |          |         |           |                       |         |             |              |                                  |    |  |
| Spremljøjte dejavnost učenca →                                                       | Odkrijte dejavnost komuniciranja →                                          | Digitalna dejavnost                      |        |                        |                                                 |           |          |          |         |           |                       |         |             |              |                                  |    |  |
| Dejavnost                                                                            | Dejavnost                                                                   | g <sup>Q</sup> Vsi učenci 🗸 🔲 Vse dejavr | nosti  | √ 🗊 Ta mes             | iec 🗸                                           |           |          |          |         |           |                       |         | †↓ Raz      | vrsti po     | imenu                            | ~  |  |
| Št. študentov ki so bili neaktivni prejšnji teden:<br>16                             | Toliko (14) študentov je bilo nedejavnih zadnjih<br>toliko (3) dni v Januar | • 14 od 41 ni aktivnih                   | 12th 1 | at bet get that bet at | 1. B. A. S. S. S. S. S. S. S. S. S. S. S. S. S. | 4 12th 13 | and Jand | and part | per per | part part | 3- 20- 2<br>Jan Jan 1 | and and | And Josef 1 | 12 26 21 Jan | 1921 1921 192<br>19. 19. 19. 19. | ð. |  |
| 0 4 10                                                                               |                                                                             | AT Aleksandrov, Tilen                    |        |                        |                                                 |           |          |          |         | 1         |                       |         |             |              |                                  |    |  |
| C To je predogled radičice: nova različica. <u>nova različica</u>                    |                                                                             | AD Aleksovski, Dragi                     |        |                        |                                                 |           |          | ı        |         | 1         | •                     | ı       |             |              |                                  |    |  |
|                                                                                      |                                                                             | Avramovski, Aleksan                      |        |                        |                                                 |           |          | 1        |         | •         | •                     | •       |             |              |                                  |    |  |
|                                                                                      |                                                                             | BL Belec, Laura                          |        |                        |                                                 |           |          |          | 1       | 1         |                       |         |             |              |                                  |    |  |
|                                                                                      |                                                                             | BK Brvar, Kristina                       |        | •                      |                                                 |           |          |          |         | •         |                       | •       |             |              |                                  |    |  |
|                                                                                      |                                                                             | CN Cmrečnjak, Nino                       |        | 1                      |                                                 |           |          |          |         | I         |                       | 1       |             |              |                                  |    |  |
|                                                                                      |                                                                             |                                          |        |                        |                                                 |           |          |          |         |           |                       |         |             |              |                                  |    |  |

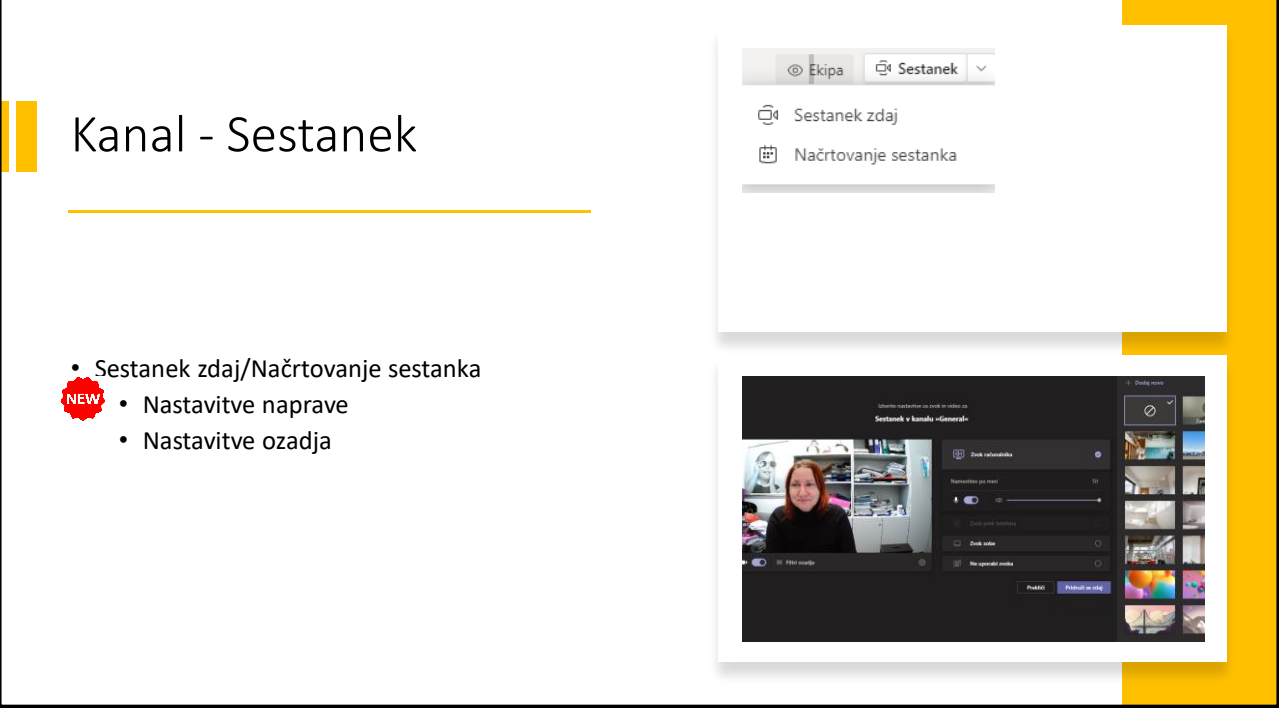

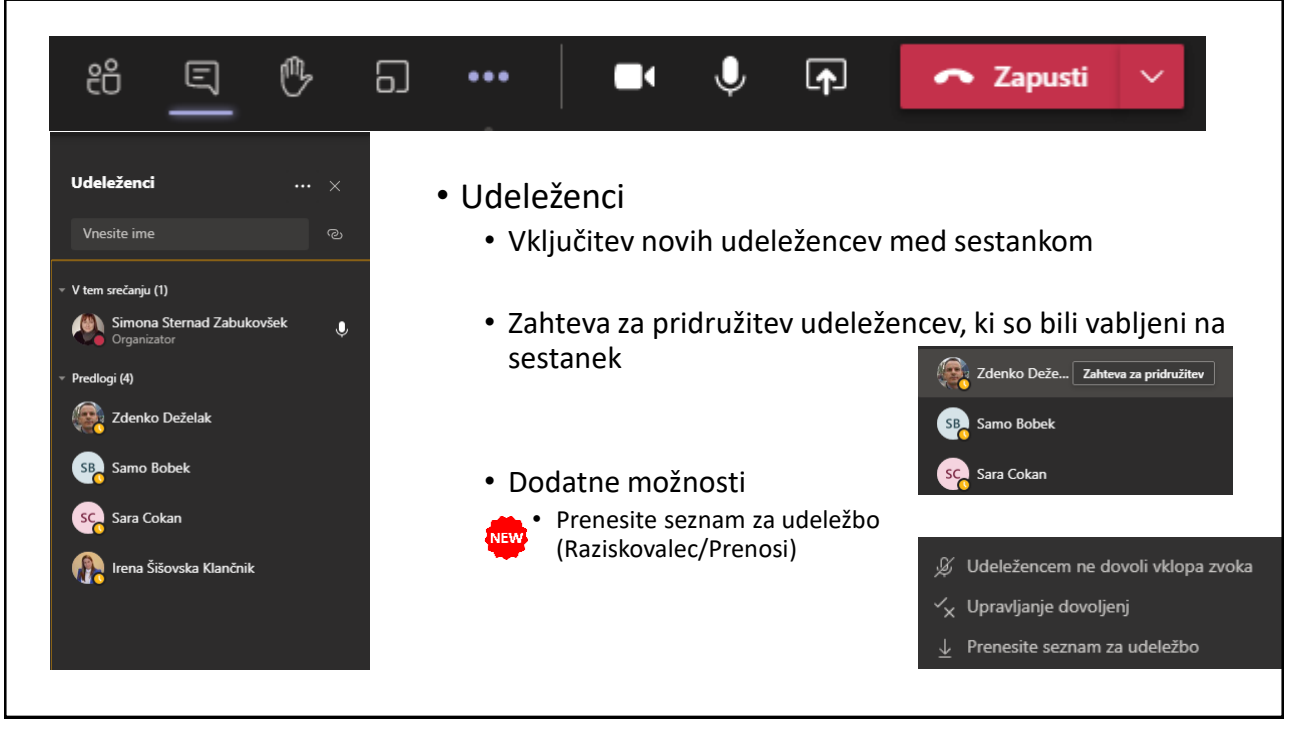

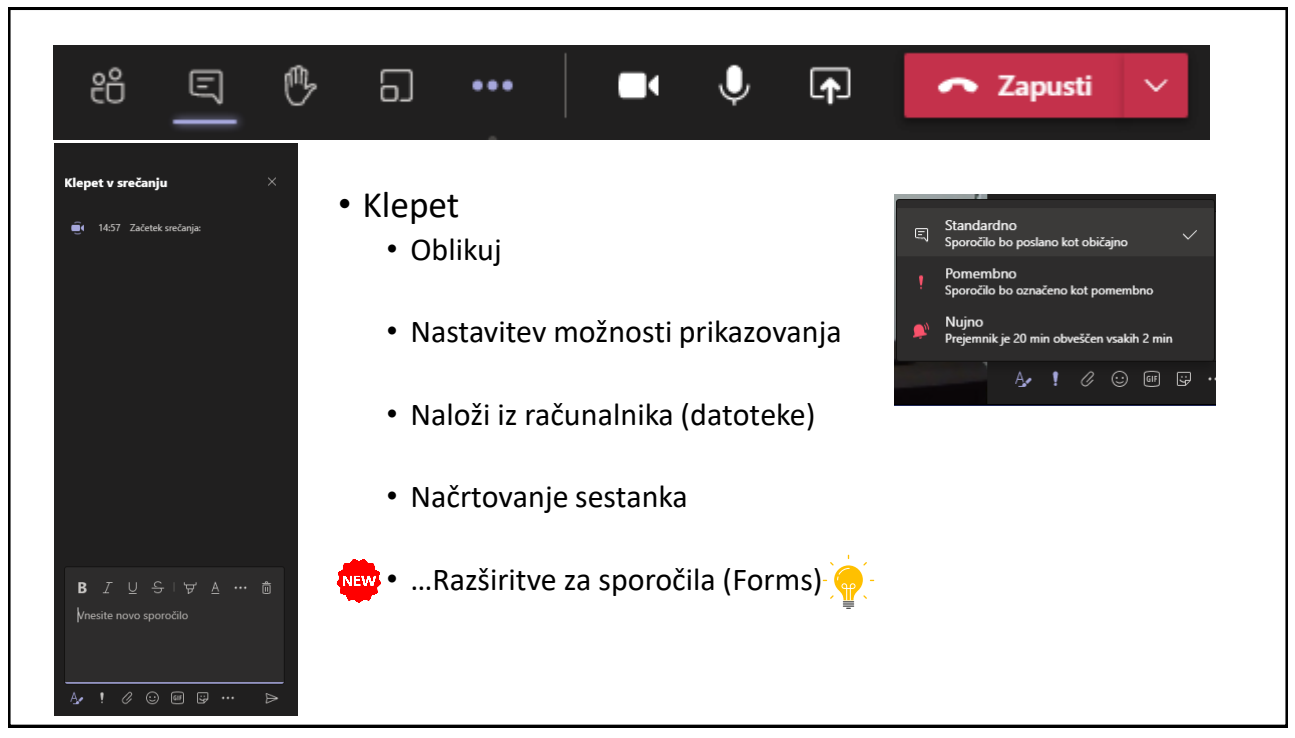

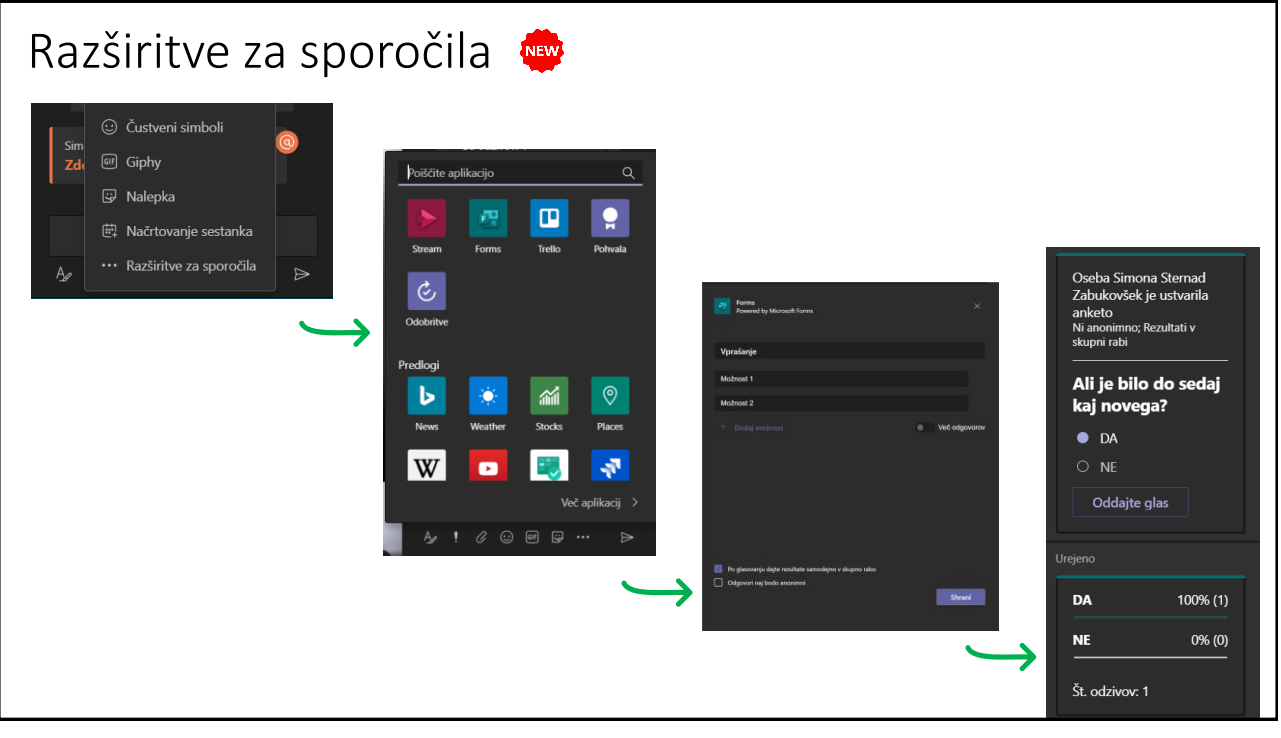

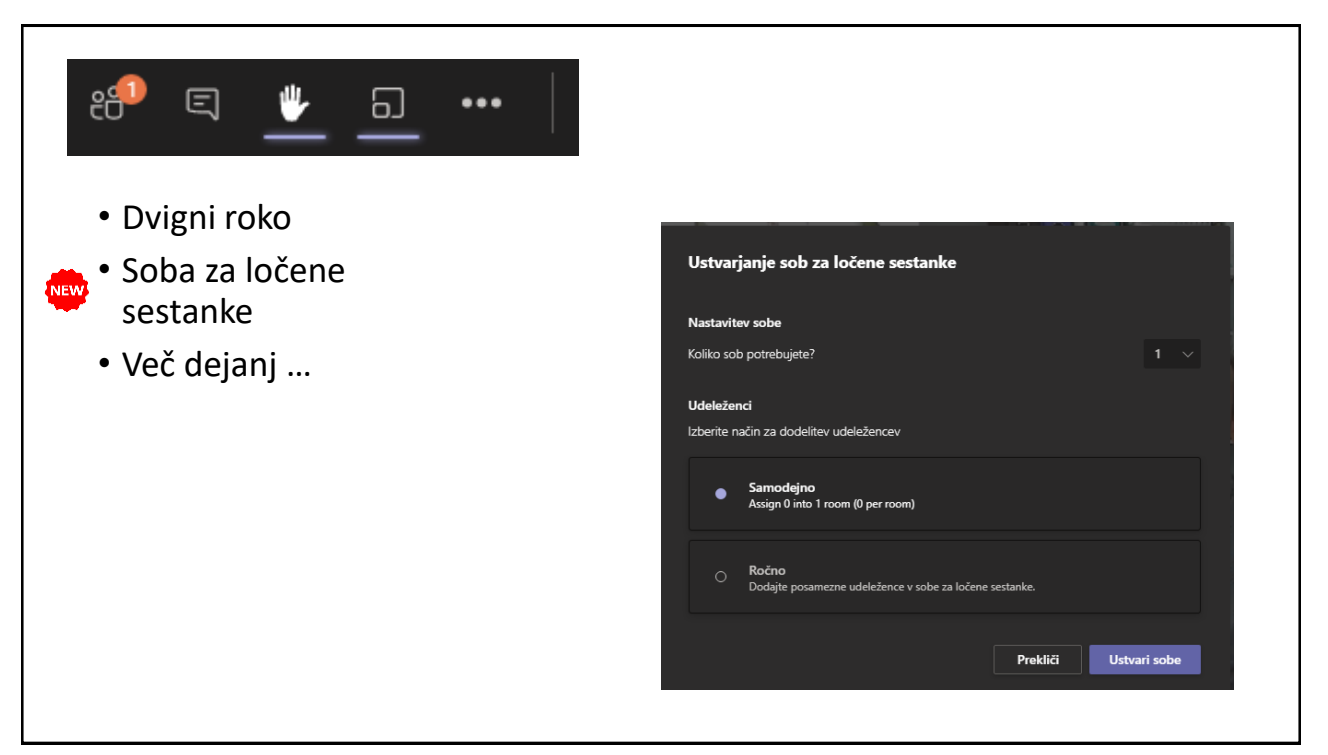

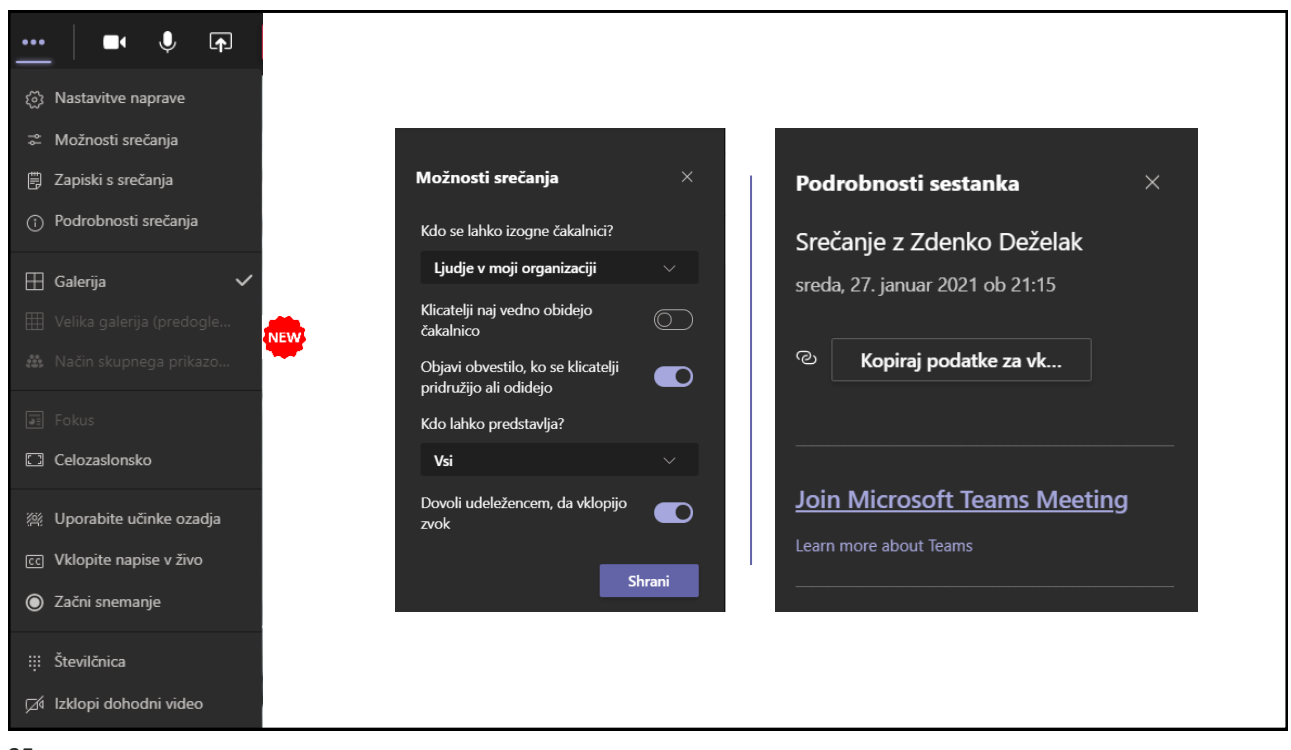

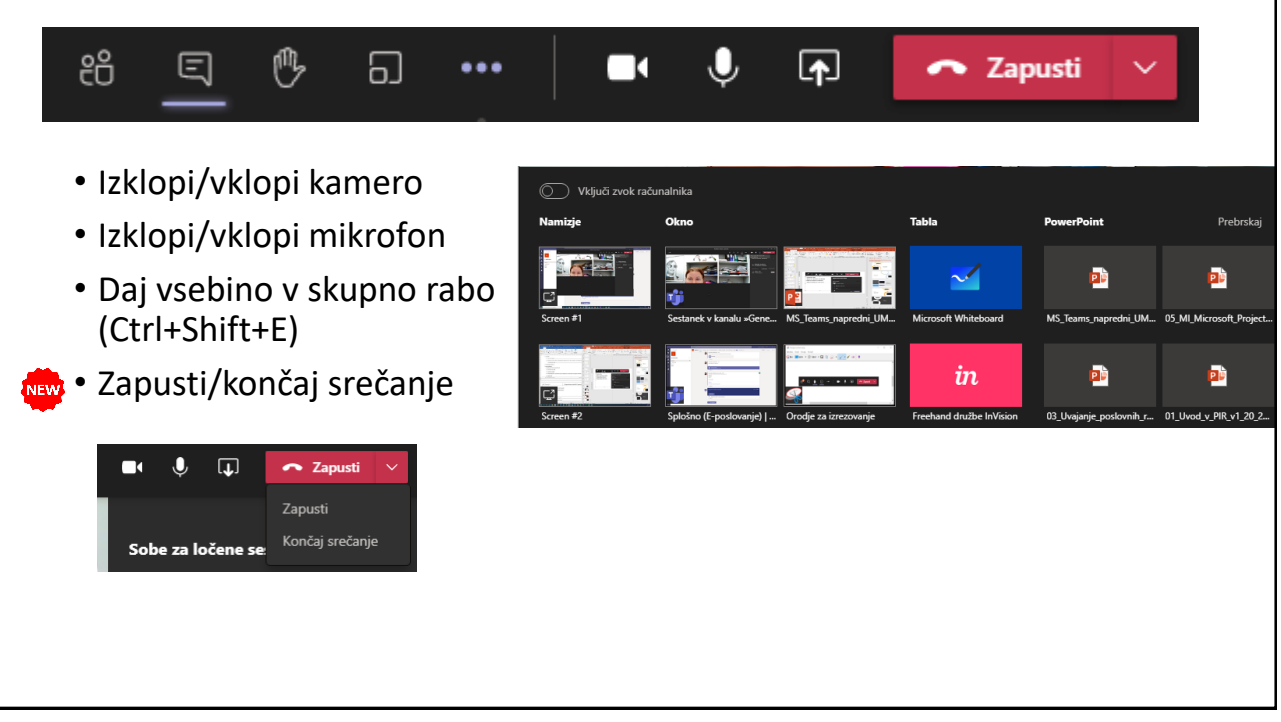

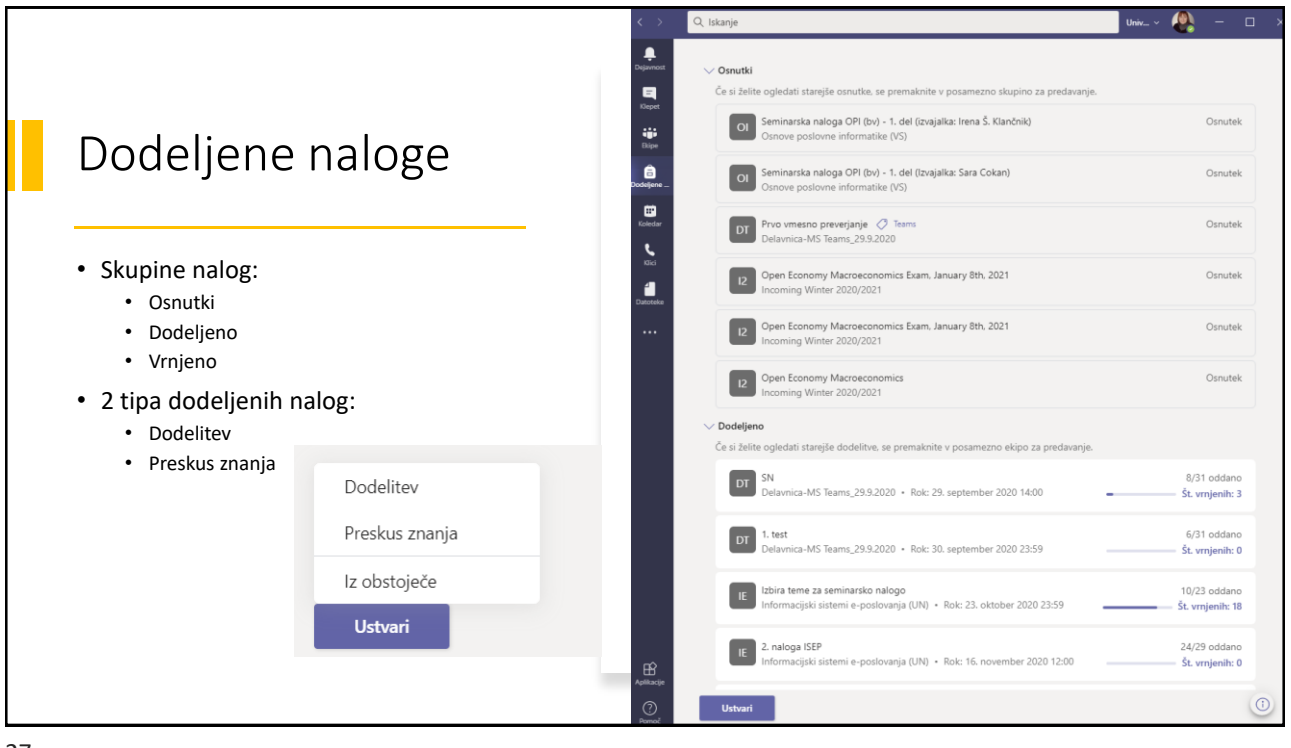

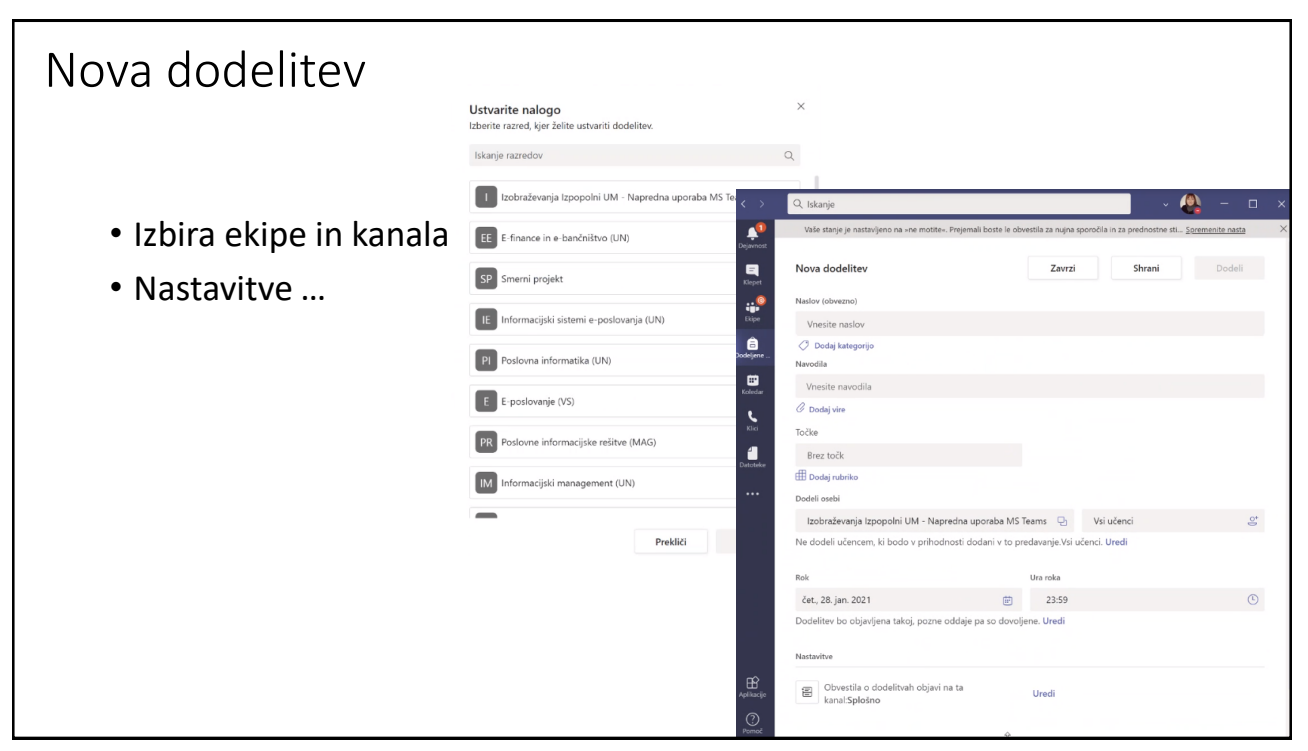

| Nov r                       | hreskus           | znania                                                    |                                                                                       |                                                                                   |        |
|-----------------------------|-------------------|-----------------------------------------------------------|---------------------------------------------------------------------------------------|-----------------------------------------------------------------------------------|--------|
| Dbrazci                     | STESRUS           | ×                                                         |                                                                                       |                                                                                   |        |
| + Nov preskus znanja        | iskanje Q         |                                                           |                                                                                       |                                                                                   |        |
| Naslov 🔻                    | Datum<br>nastanka |                                                           |                                                                                       |                                                                                   |        |
| Vmesni test                 | 27. mar. 2020     |                                                           |                                                                                       |                                                                                   |        |
| UCIR - 2. kolokvij          | 4. jun. 2020      |                                                           |                                                                                       |                                                                                   |        |
| UCIR - 1. kolokvij (2)      | 22. apr. 2020     |                                                           | 2 @                                                                                   |                                                                                   |        |
| UCIR - 1. kolokvij          | 22. apr. 2020     | - 22 Partina (Valoor Apartamad - Integration<br>(Preciogi | ed 🔍 Tema Skupna raba                                                                 |                                                                                   |        |
| Preskus znanja brez naslova | Včeraj            | Vprešanja Obligoveni                                      | Nastavitve                                                                            |                                                                                   |        |
| Preskus znanja brez naslova | 27. mar. 2020     |                                                           | Možnost za preskus znanja                                                             |                                                                                   |        |
| Oddaja testov               | Včeraj            | Naslov vprašalnika                                        | Osebe, la politigio organizza resultator<br>previlhe organizze tatoji ko hodo posible | · · · · · · · · · · · · · · · · · · ·                                             |        |
| O MS Teams                  | 2. apr. 2020      |                                                           | preduz znanja.<br>Vdo tableo odpovanja na vorsičanja u tem                            | Nova dodelitev Skranjenor 28. jan, 1008 Zavrzi Shrani                             | Dodell |
| MS Teams                    | 28 can 2020       | 0 0 + +                                                   | obrazcu                                                                               | Naslev (obvezno)                                                                  |        |
|                             | EN JED EVEN       | 1. Aprology                                               | Vual tahko odgovon                                                                    | Vmesni test                                                                       |        |
| Izdelava spletnega mesta    | 11. dec. 2020     |                                                           | Zapiši me                                                                             | V Loosj kategorijo<br>Navodila                                                    |        |
|                             |                   | Methed 1                                                  | 🗹 En odgever na esebo                                                                 | Vnesite navodila                                                                  |        |
| 1. test                     | 29. sep. 2020     | Motrost 2                                                 | Odgovorijo lahko določeni ljudje v moji<br>organizaciji                               |                                                                                   |        |
|                             |                   | A Problembert                                             | •                                                                                     | Vmesni test (UM_testiram_predavanja)                                              |        |
|                             |                   | T wood enamon                                             | Možnesti za odgovore                                                                  | Točke<br>Čt. modkih talju: 15                                                     |        |
|                             |                   | Todas: 💿 Vel odgeverov 💿 Obvezno 🚥                        | Zabetni datum                                                                         | St. modelini dokt. 12                                                             |        |
|                             | Prekliči Naprej   |                                                           | C Končni datum                                                                        | Dodeli osebi                                                                      |        |
|                             |                   | + Dodajte novo                                            | Demotaj vpratarja                                                                     | UM_testiram_predavanja Q Vsi učenci                                               | 5      |
|                             |                   |                                                           | Priagodte zahvalno sporočio                                                           | Ne dodeli ucencem, ki bodo v prihodnosti dodani v to predavanje.Vsi ucenci. Uredi |        |
|                             |                   |                                                           | Potrdila odgovora                                                                     | Rok Ura roka                                                                      |        |
|                             |                   |                                                           |                                                                                       | pet. 29. jan. 2021 (b) 23:59                                                      | ٢      |
|                             |                   |                                                           |                                                                                       | Dodelitev bo objavljena takoj, pozne oddaje pa so dovoljene. Uredi                |        |
|                             |                   |                                                           |                                                                                       |                                                                                   |        |
|                             |                   |                                                           |                                                                                       | Nastavitve                                                                        |        |
|                             |                   |                                                           |                                                                                       | Obvestila o dodelitvah objavi na ta kanal.Splošno     Uredi                       |        |
|                             |                   |                                                           |                                                                                       |                                                                                   |        |
|                             |                   |                                                           |                                                                                       |                                                                                   |        |

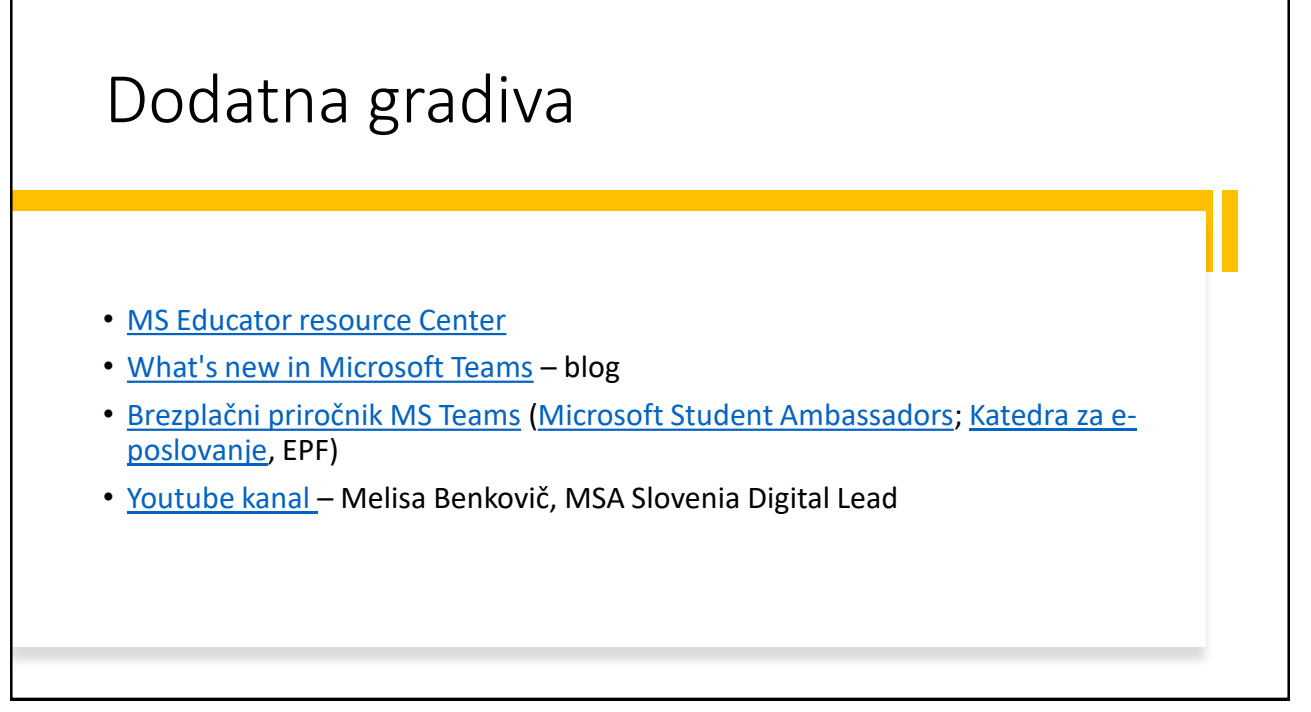

| V                 | prašanja in odgovori                                                                                                    |
|-------------------|----------------------------------------------------------------------------------------------------|
| Kda<br>dog<br>Kaj | j bo mogoč izvoz seznama udeležencev po zaključku dogodka – sedaj se<br>zaja, da moraš tudi večkrat izvažati seznam, ker se nekateri pozno pridružijo.<br>narediti če seznam pozabiš izvoziti med delavnico?<br>• Seznam udeležencev ob koncu srečanja<br>• Insights |
| Kak<br>one<br>sez | o nastaviti ekipo, da lahko le lastniki začenjajo sestanek in kako članom<br>emogočiti načrtovanje sestanka (s tem namreč prevzamejo tudi pravice izvoza<br>nama udeležencev)<br>• Nastavitev/omejitev je v domeni administratorja okolja (UM)                       |